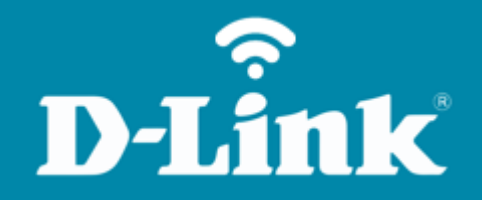

## Configuração da Rede de Convidados DIR-842

DIR-842

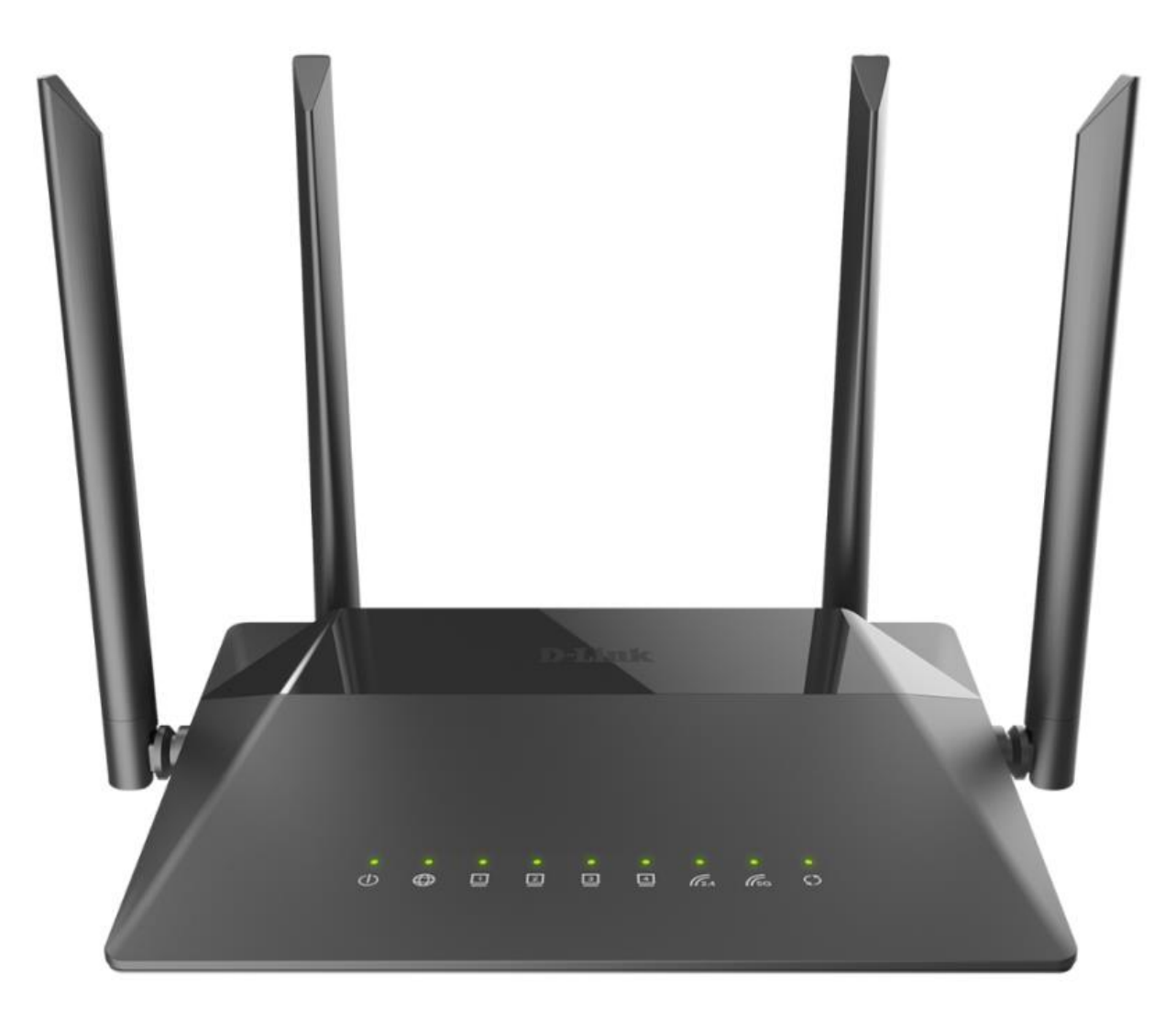

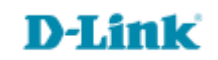

#### Procedimentos para configuração da rede de convidados

1- Para realizar esta configuração o computador deve estar conectado via cabo Ethernet em uma das portas LAN do roteador, e o seu modem ADSL / Cable Modem conectado na porta WAN do roteador.

| Portas  | Descrição                                                                                                    |
|---------|----------------------------------------------------------------------------------------------------|
| WIFI    | Trata-se de um botão para ativar / desativar a rede sem fio (WIFI).<br>Para desativar a rede sem fio do roteador: com o dispositivo ligado, pressione<br>o botão e solte. Os LEDs <b>WLAN 2.4G</b> e <b>WLAN 5G</b> deve desligar. |
| WPS     | Este botão serve para configurar a conexão sem fio (a função WPS).<br>Para usar a função WPS: com o dispositivo ligado, aperte o botão WPS, segure<br>por 2 segundos e solte. O LED WPS deve começar a piscar.                     |
| LAN 1-4 | Trata-se de 4 portas Ethernet para conectar computadores ou dispositivos de rede.                                                                                                    |
| WAN     | Esta porta é utilizada para conectar um modem DSL ou uma rede Ethernet<br>privada.                                                                                                    |
| POWER   | Botão para ligar / desligar o roteador.                                                                                                    |

\*O botão de reset fica na parte inferior do produto, próximo a etiqueta.

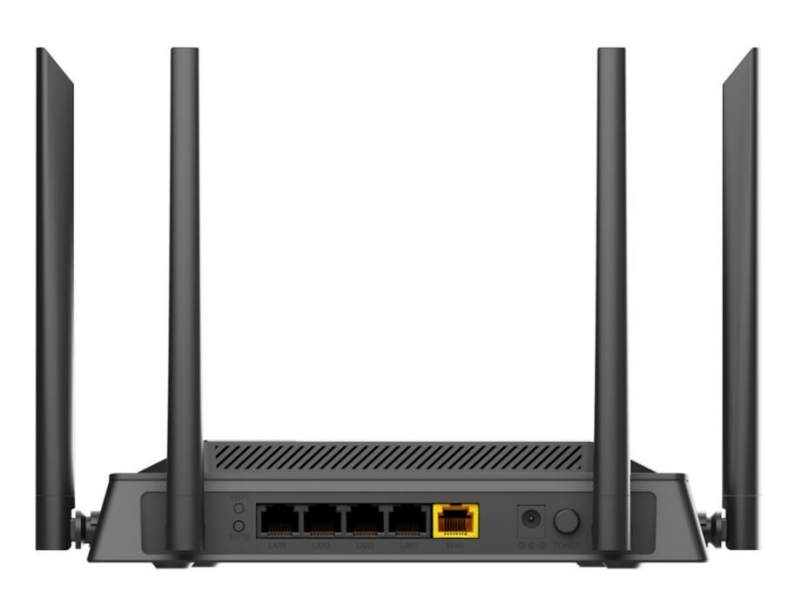

D-Lit

1k'

2- Para acessar a página de configuração abra o navegador de internet, digite na barra de endereços <u>http://192.168.0.1</u> e tecle **Enter**.

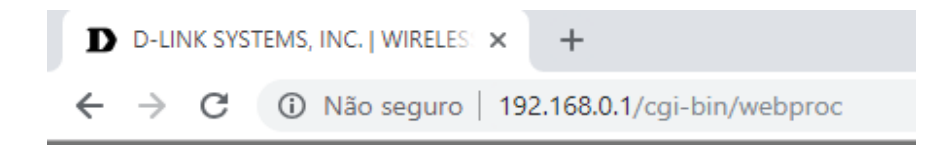

Será apresentada a tela de autenticação para o acesso a página de configuração. O usuário e senha padrão do equipamento são:

Username: admin

Password: você cadastrou no momento da 1° configuração

Depois clique em Login.

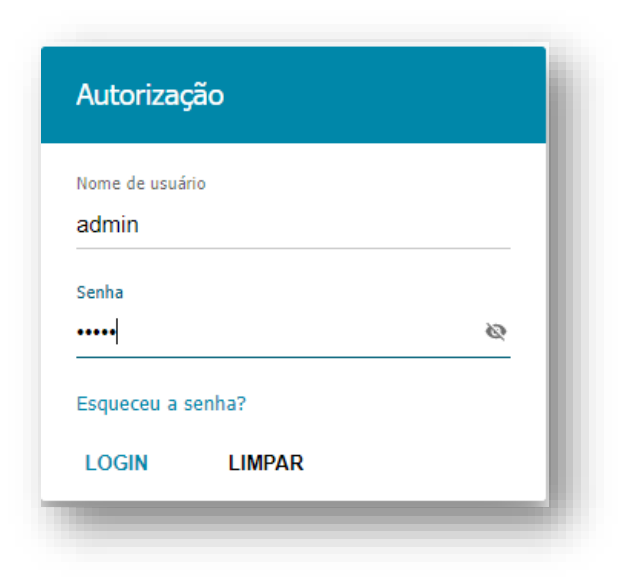

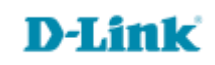

3- Para configurar a rede de convidados vocês precisa acessar a rede Wireless, clique em Wi-Fi >> Ajustes Básicos:

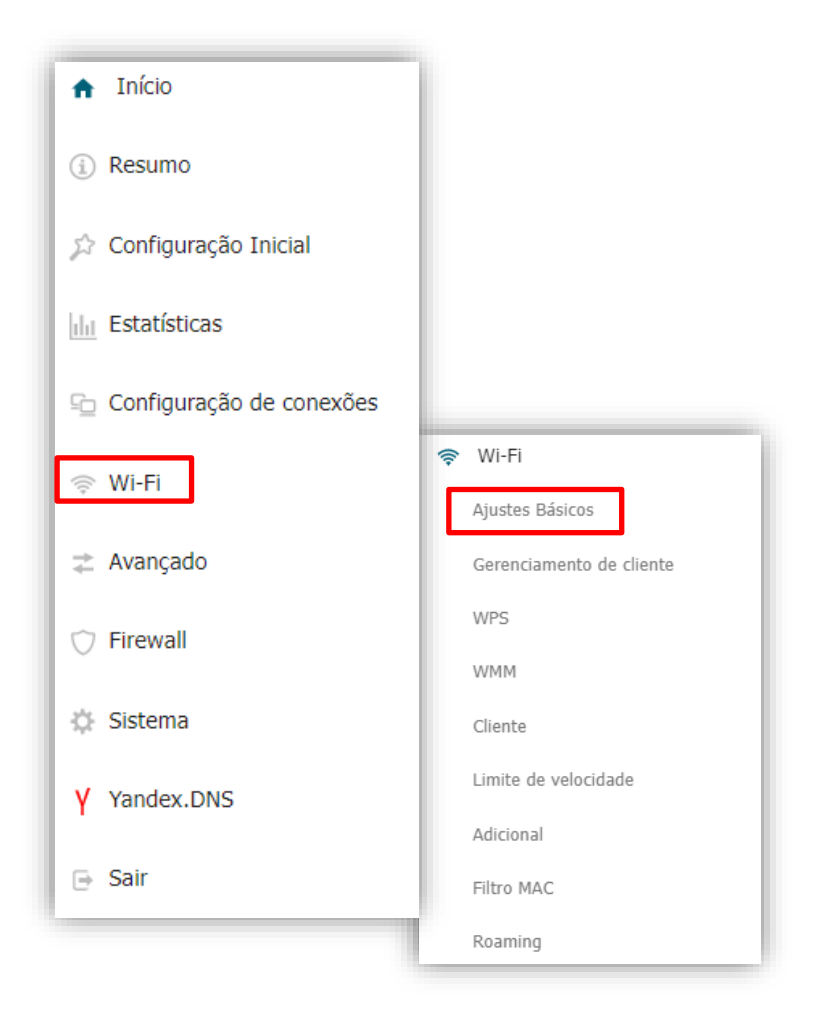

### **D-Link**

4- Abrirá a tela para a configuração da rede Wireless 2.4 GHz, clique em Adicionar Rede Wi-fi:

| 2,4 GHz                                                                                             | 5 GHz                                                                                                    |  |
|----------------------------------------------------------------------------------------------------|----------------------------------------------------------------------------------------------------|--|
|                                                                                                    |                                                                                                    |  |
| AJUSTES BASICOS<br>Você pode alterar os parâmetros básicos da interface sem fio do dispositivo.     |                                                                                                    |  |
| Ativar rede sem fio                                                                                 | Rede Wi-Fi                                                                                                    |  |
| País<br>BRAZIL                                                                                      | Nome de Rede (SSID)*<br>DIR-842-54AE                                                                                                    |  |
| Modo wireless                                                                                       | Ocultar SSID                                                                                                    |  |
|                                                                                                    | O 0 nome da rede sem fio (SSID) não aparecerá na lota de redes sem fio disponíveis. Vá para uma rede oculta, você poderá se conectar especificando manualmente o SSID do ponto de acesso |  |
| Selectoriar canals automaticamente     O canal de transferência de dados menos carregado será usado | 855ID<br>E0:1C:FC:53:54:B1                                                                                                    |  |
| Carel auto (canal 6)                                                                                | C Número máximo de clientes*                                                                                                    |  |
| Ativar varredura periódica                                                                          | Ativar limite de velocidade                                                                                                    |  |
| O dispositivo irá verificar periodicamente a carga de canais e alternar para o menos carregado      | Transmitir rede sem fio                                                                                                    |  |
| Período de varredura (em segundos)<br>900                                                           | O Permite: ativar / desativar a transmissão deste SSID sem desconectar o módulo sem ño do roteador. Pade ser usado com o modo "Cliente W-Fr"                                             |  |
|                                                                                                    | Isolamento de Clientes                                                                                                    |  |
|                                                                                                    | Bloqueie o tráfego entre dispositivos conectados ao ponto de acesso                                                                                                    |  |
|                                                                                                    | Opçoes de segurança Autenticação de rede Weba 2 BSK                                                                                                    |  |
|                                                                                                    | Senha PSK*                                                                                                    |  |
|                                                                                                    | <u>م</u>                                                                                                    |  |
|                                                                                                    | A senha deve ter entre 8 e 63 caracteres ASCII      Tipo de criptografia*                                                                                                    |  |
|                                                                                                    | AES -                                                                                                    |  |
|                                                                                                    | Intervalo de atualização de chave de grupo (em segundos)*<br>3800                                                                                                    |  |
|                                                                                                    |                                                                                                    |  |
| APLICAR ADICIONAR REDE WI-FI                                                                        |                                                                                                    |  |

#### **D**-Link

# 5- Ative a rede de convidados e coloque o nome e senha para a sua rede de convidados, logo após clique em **Aplicar**:

| Rede Wi-Fi                                                                                                    | Opções de segurança                                       |
|----------------------------------------------------------------------------------------------------|-----------------------------------------------------------|
| Nome de Rede (SSID)*                                                                                                    | Autenticação de rede                                      |
| Rede Convidados                                                                                                    | WPA2-PSK 🗸                                                |
| Ocultar SSID                                                                                                    | Senha PSK*                                                |
| ① 0 nome da rede sem fio (SSID) não aparecerá na lista de redes sem fio disponíveis. Vá para uma rede oculta, você poderá se conectar especificando manualmente o SSID do ponto de acesso | A senha deve ter entre 8 e 63 caracteres ASCII            |
| Número máximo de clientes*                                                                                                    | Tipo de criptografia*                                     |
|                                                                                                    | AES •                                                     |
| Ativar limite de velocidade                                                                                                    | Intervalo de atualização de chave de grupo (em segundos)* |
| Transmitir rede sem fio                                                                                                    | 3600                                                      |
| Permite ativar / desativar a transmissão deste SSID sem desconectar o módulo sem fio do roteador. Pode ser usado com o modo "Cliente<br>Wi-Fi"                                            |                                                           |
| Isolamento de Clientes                                                                                                    |                                                           |
| Bloqueie o tráfego entre dispositivos conectados ao ponto de acesso                                                                                                    |                                                           |
| Ativar rede de convidados                                                                                                    |                                                           |
| Ative a rede de convidados para isolar clientes Wi-Fi da rede LAN                                                                                                    |                                                           |
|                                                                                                    |                                                           |
| ADLICAD                                                                                                    |                                                           |
| AFECAR                                                                                                    |                                                           |
|                                                                                                    |                                                           |

Sua rede foi configurada com sucesso.

Logo após a configuração, sempre que você for acessar a configuração da rede Wireless, será apresentado as redes que você tem configurado, na necessidade de realizar alguma alteração, será preciso clicar em cima do nome da rede para que se abra a configuração desta, exemplo:

| Aiustes Básicos                                                                                |        |                     |   |
|------------------------------------------------------------------------------------------------|--------|---------------------|---|
| /ocê pode alterar os parâmetros básicos da interface sem fio do dispositivo.                   |        |                     |   |
| Ativar rede sem fio                                                                            |        | Pontos de acesso +  |   |
| aís<br>BRAZIL                                                                                  | •      | Nome da rede (SSID) |   |
| Mada wireless                                                                                  |        | DIR-842-54AE        |   |
| 802.11 B/G/N mixed                                                                             | •      | Rede Convidados     | â |
| Selecionar canais automaticamente                                                              |        |                     |   |
| O canal de transferência de dados menos carregado será usado                                   |        |                     |   |
| Canal                                                                                          | A C    |                     |   |
|                                                                                                | ···· · |                     |   |
| Ativar varredura periódica                                                                     |        |                     |   |
| U o ospositivo ira venincar periodicamente a carga de canais e alternar para o menos carregado |        |                     |   |
| 900                                                                                            | A      |                     |   |
|                                                                                                |        |                     |   |
| APLICAR                                                                                        |        |                     |   |
|                                                                                                |        |                     |   |

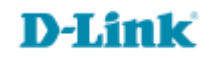

Suporte Técnico www.dlink.com.br/suporte